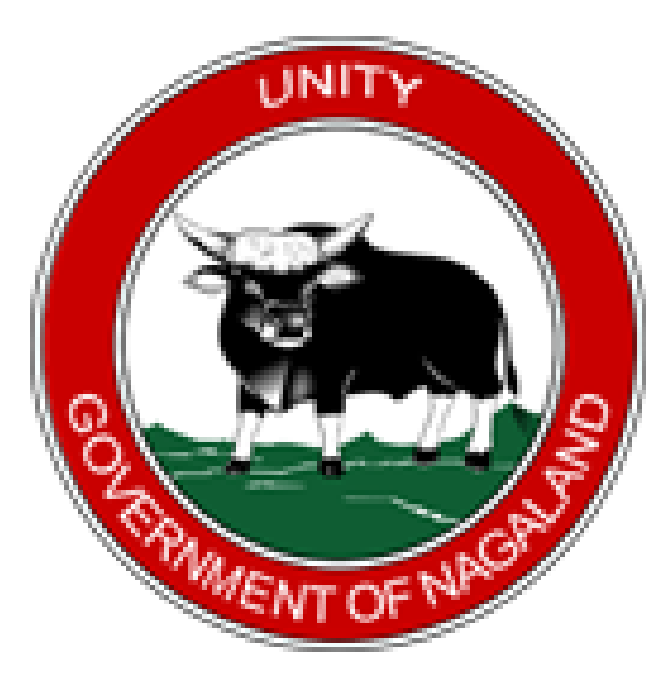

# CHIEF MINISTER'S UNIVERSAL LIFE INSURANCE SCHEME GOVERNMENT OF NAGALAND

CMHIS BENEFICIARY REGISTRATION

**USER MANUAL** 

### VISIT https://cmlis.nagaland.gov.in

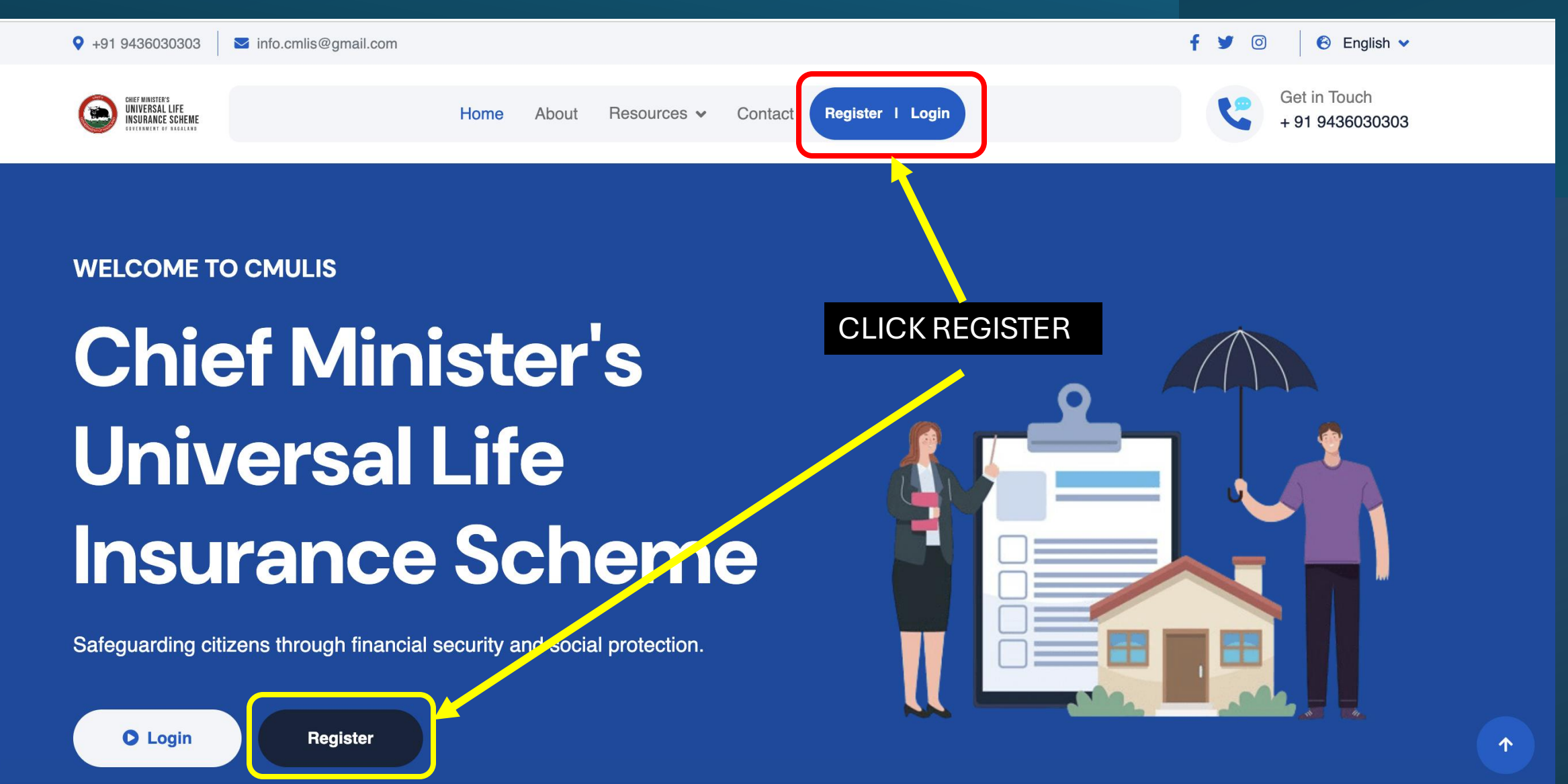

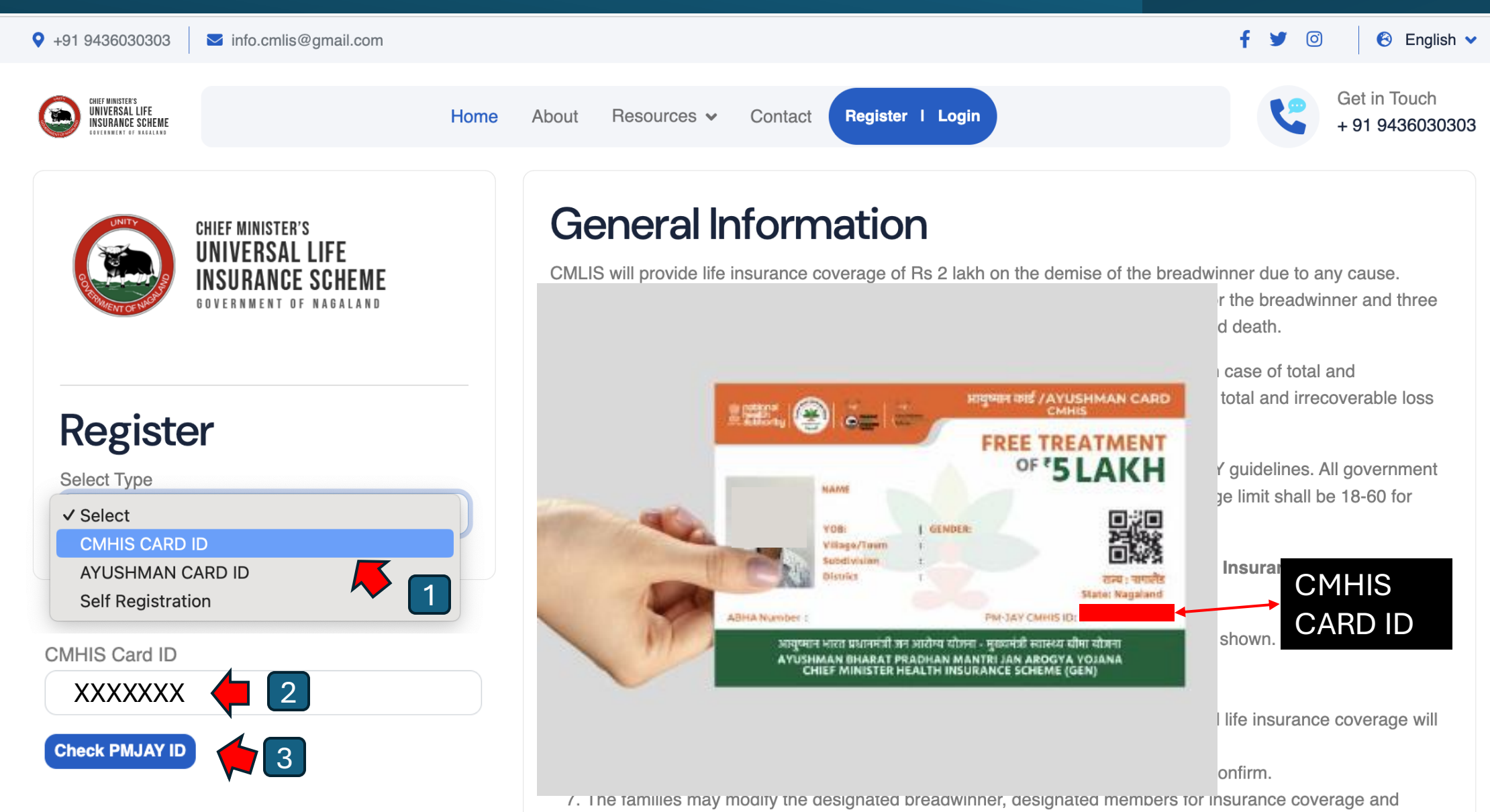

ince details for along the decignated product inter, deci

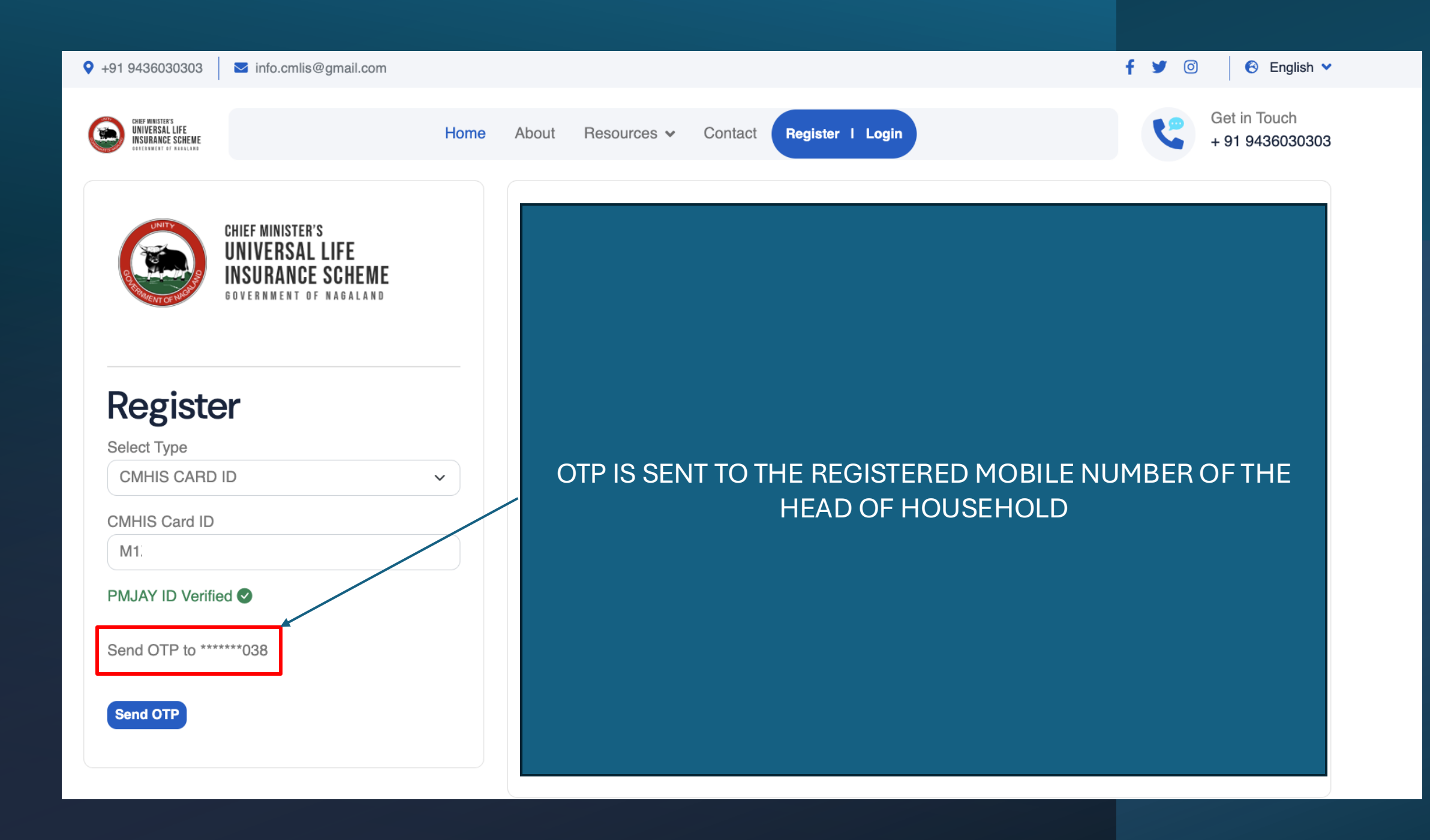

#### DETAILS OF ALL ELIGIBLE HOUSEHOLD MEMBERS IS DISPLAYED

| Image: Non-   Name   CMLIS Coverage   I have a Bank<br>Account   Age   Change Bread<br>Winner   Change Accidental<br>Coverage   Is Govt. Employee     1   Accidental Insurance Coverage   Yes O No   22   Remove Coverage   Mark as                                                                                                    |                             |
|----------------------------------------------------------------------------------------------------|-----------------------------|
| Eligible Family Members     SI.   I have a Bank   Change Bread   Change Accidental   Is Govt. Emplement     No.   Name   CMLIS Coverage   I have a Bank   Account   Age   Winner   Change Bread   Change Accidental   Is Govt. Emplement     1   Accidental Insurance Coverage   Yes O No   22   Remove Coverage   Mark as an an an an an an an an an an an an an | ∍t in Touch<br>91 943603030 |
| SI. I have a Bank Change Bread Change Accidental   No. Name CMLIS Coverage Account Age Winner Coverage Is Govt. Employed   1 Accidental Insurance Coverage O Yes O No 22 Remove Coverage Mark as                                                                                                    |                             |
| 1 Accidental Insurance Coverage O Yes O No 22 Remove Coverage Mark as                                                                                                    | ployee ?                    |
| Emplo                                                                                                    | Govt.<br>byee               |
| 2 Life & Accidental Insurance O Yes O No 43<br>Coverage                                                                                                    |                             |

STEP 1 : MAKE NECESSARY CHANGES (IF ANY) STEP 2 : CONFIRM & SUBMIT

NOTE: SERVING GOVERNMENT EMPLOYEE HOUSEHOLDS CANNOT CHANGE THE BREAD WINNER

![](_page_5_Picture_0.jpeg)

![](_page_6_Picture_0.jpeg)

### CHIEF MINISTER'S UNIVERSAL LIFE INSURANCE SCHEME GOVERNMENT OF NAGALAND

# 0

### Address

Finance Department, Civil Secretariat

### FOR ANY QURIES OR SUPPORT

![](_page_6_Picture_6.jpeg)

Get in Touch + 91 9436030303

![](_page_6_Picture_8.jpeg)

Mail Us

info.cmlis@gmail.com

![](_page_6_Picture_11.jpeg)

## CONTACT US

https://cmlis.nagaland.gov.in/contact

CMHIS BENEFICIARY REGISTRATION

**USER MANUAL**